」取得 fedex.com用戶 ID

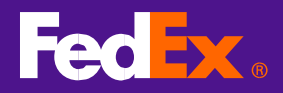

## 1. 連結至 fedex.com 用戶 ID 註冊頁面

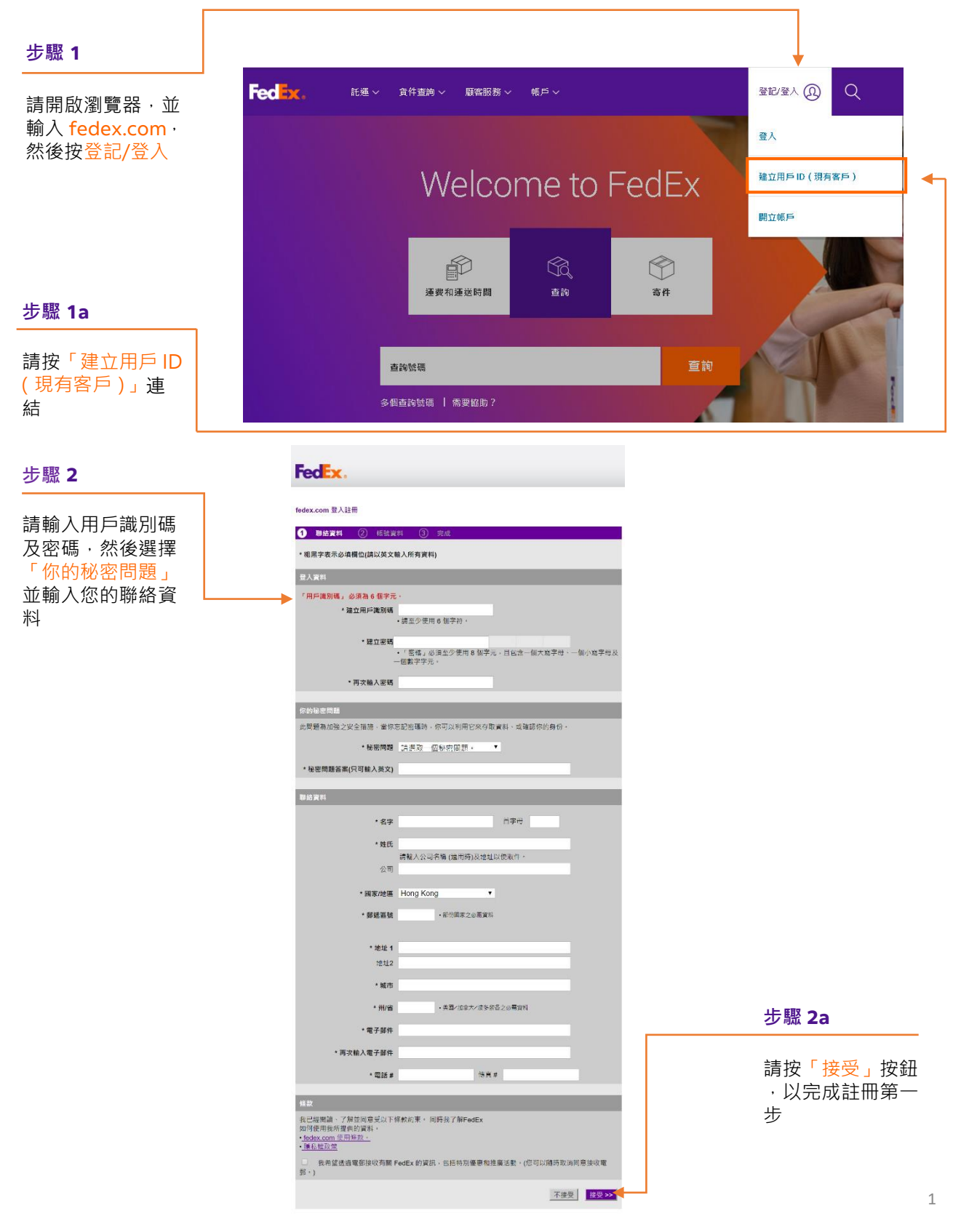

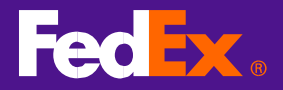

## 2.與 FedEx 帳戶連結登入

| 步驟 3                               | FedEx.                                                |          |  |
|------------------------------------|-------------------------------------------------------|----------|--|
| 請輸入 FedEx 帳<br>戶號碼 · 然後按<br>「繼續」按鈕 | fedex.com 登入註冊                                        |          |  |
|                                    | <ol> <li>聯絡資料</li> <li>帳號資料</li> <li>完成</li> </ol>    |          |  |
|                                    | 此項 fedex.com服務需要使用一個九位數的FedEx帳號。請指定你要在此服務上使用的FedEx帳號。 |          |  |
|                                    | 你的 FedEx帳號                                            |          |  |
|                                    | ✦ _ 輸入一個九位數的FedEx 帳號:                                 |          |  |
|                                    | 為此帳號取暱稱(選填性):                                         | 輸入別名(英文) |  |
|                                    |                                                       |          |  |
|                                    |                                                       | 取消 繼續 >> |  |

## 3.完成註冊

| Express 託運 · 查詢 · 管理我的帳戶 · 了解 ·                                                                     |                            |  |  |
|----------------------------------------------------------------------------------------------------|----------------------------|--|--|
| fedex.com 登入註冊                                                                                      |                            |  |  |
| <ol> <li>聯絡資訊</li> <li>(2) 帳戶資訊</li> <li>(3) 確認</li> </ol>                                          |                            |  |  |
| 您已完成註冊! 註冊 。 FedEx Ship Manager on fedex.com. 您很快就會收到確認註冊的電<br>子郵件。 您可以使用 fedex.com 登入來存取我們的任何線上服務。 |                            |  |  |
|                                                                                                    |                            |  |  |
| 這是您的 fedex.com 用戶識別碼 開始使用 📀                                                                         | 步驟 4                       |  |  |
| hellotherehellohere                                                                                 | 請按一下以                      |  |  |
| 登記 FedEx InSight® 以監控您的所有寄件和收件活動                                                                    | 開始使用<br>FedEx Ship         |  |  |
| 僅供參考                                                                                                | Manager <sup>™</sup><br>>t |  |  |
| 如果您之後忘記密碼,可在登入頁面按一下「忘記密碼嗎?」。您可以随時檢視和<br>更新個人資料,只要按一下個人資料,                                           | fedex.com                  |  |  |
|                                                                                                    |                            |  |  |